# SISTEMA GESTIÓN ESTUDIANTES

# **GESTIONAR CICLO ANTERIOR**

# - DIRECTOR-

## - PERSONAL AUTORIZADO -

# - NIVEL SECUNDARIO -

# ÍNDICE

| SISTEMA GESTIÓN ESTUDIA          | NTES                        |   |
|----------------------------------|-----------------------------|---|
| 1. Acceso                        |                             |   |
| 2. Finalizar IPE Ciclo anterior  |                             |   |
| 3. Estados del Estudiante en el  | Sistema Gestión Estudiantes | 5 |
| 4. Imprimir IPE Ciclo anterior   |                             | 6 |
| 5. Desbloquear IPE Ciclo anterio | or                          | 9 |

## SISTEMA GESTIÓN ESTUDIANTES - GESTIONAR CICLO ANTERIOR -

El Sistema Gestión Estudiantes permite realizar acciones relacionadas con la Impresión, Desbloqueo y Finalización del IPE correspondiente al Ciclo Lectivo Anterior. Esta acción puede ser efectuada por el Director del Establecimiento o el Personal Autorizado por él.

## 1. Acceso

El acceso se encuentra dentro de la sección Gestionar Ciclo Anterior:

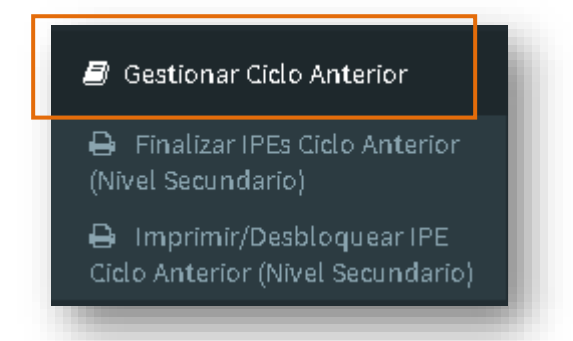

## 2. Finalizar IPE Ciclo anterior

Esta acción permite Finalizar IPE correspondientes al Ciclo Lectivo anterior, si por algún motivo no se pudo realizar previamente (esta acción requiere que todas las notas estén correctamente registradas). Se accede desde la sección "**Finalizar IPEs Ciclo anterior**".

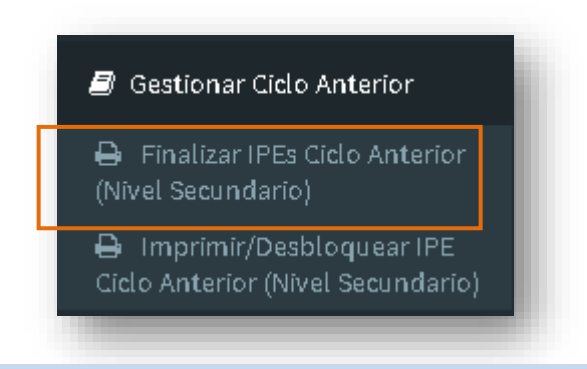

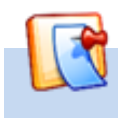

Esta opción aplica solo a Secundaria común, no incluye Establecimientos con NRA.

| Dirección de<br>SISTEMAS EDUCACIÓN                           |                                                                                                    |
|--------------------------------------------------------------|----------------------------------------------------------------------------------------------------|
| Al ingresar, seleccionar un Curso y Trimestre. Hacer clic er | Q Buscar                                                                                                    |
| FINALIZAR IPES - NIVEL SECUNDARIO (CICLO ANTERIOR)           |                                                                                                    |
| Curso:Seleccione un curso  Trimestre:Seleccione una Etapa    | SR./A DIRECTOR: Recuerde hacer click en el botón<br>Registrar Inasistencias / Sanciones, en la parte<br>inferior de cada solapa para confirmar los cambios<br>realizados |
| Q Buscar C Editar Filtros                                    |                                                                                                    |

Completar la información relacionada con Inasistencias y Sanciones y seleccionar **Finalizar** 

|                   |            |            |               |                               | Buscar:                         |           |             |
|-------------------|------------|------------|---------------|-------------------------------|---------------------------------|-----------|-------------|
| Nro.<br>Documento | Sexo       | Apellido   | Nombre        | Inasistencias<br>Justificadas | Inasistencias<br>Injustificadas | Sanciones | Acciones    |
| 42476417          | м          | CUEVAS     | ALAN PATRICIO | 3                             | 0                               | 0         | ✓ Finalizar |
| Mostrando         | 1 a 1 de 1 | L entradas |               |                               |                                 |           |             |

El Sistema solicita confirmar la acción.

|                           | deshacer                                       |
|---------------------------|------------------------------------------------|
| Una vez finalizada la lib | reta, no se podrán realizar más modificaciones |
| ✓ Si, finalizar notas     | 🗙 No, todavía deseo hacer modificaciones       |
|                           |                                                |

A continuación, informa sobre la finalización del IPE.

Repetir este procedimiento para finalizar los restantes Trimestres.

Información

Libreta finalizada correctamente.

Si existen Asignaturas que no posean todas las Notas registradas, debe solicitar al Docente a cargo que lo realice desde la sección Gestionar Ciclo Anterior/Nivel Secundario Calificaciones". (Rol Docente)

## 3. Estados del Estudiante en el Sistema Gestión Estudiantes

Un Estudiante puede encontrarse en el Sistema con alguno de los siguientes "Estados":

**INSCRIPTO**: Estudiante matriculado en un Establecimiento, en un Ciclo Lectivo y en un Curso específico.

El Estudiante que se encuentra en este Estado no está en condiciones para realizar el "Cambio de Ciclo", el mismo puede tener este Estado por los siguientes motivos:

A) El Estudiante no tiene Finalizados todos los Trimestres el IPE. En ese caso, corresponde verificar si se encuentran todas las Notas registradas en el Sistema.

- Si existe algún Espacio Curricular que no haya registrado todas las Notas, debe solicitar al Docente a cargo que lo realice.
- Si ya se encuentran todas las Notas registradas, para pasar a otro Estado es necesario finalizar todos los IPE, seguir el procedimiento descripto en el punto 2 de este Tutorial. En función de la Nota obtenida, el Estudiante pasará al Estado Promovido o Repitente.
- B) También puede suceder que el IPE haya sido finalizado en diciembre y adeude más de
- 3 materias. En ese caso debe completarse el registro de la instancia de Examen

Complementario, es decir, tiene que generar la Mesa de Examen y finalizar el Acta. En función de la Nota obtenida, el Estudiante pasará al Estado Promovido o Repitente.

- **PROMOVIDO:** Estudiante con IPE finalizado, puede adeudar hasta 3 espacios curriculares.
- **EGRESADO:** Estudiante del último Año que tiene finalizado su IPE.
- **REPITENTE:** Estudiante que habiendo cumplido todas las instancias de Exámenes adeuda más de 3 Espacios Curriculares, exceptuando el último Año del Nivel Educativo.
- LIBRE ASISTENCIA: Estudiante que posee más de 30 inasistencias (aplica a Secundaria Común que no pertenece al nuevo régimen académico -NRA-).

## 4. Imprimir IPE Ciclo anterior

Esta funcionalidad permite además de Imprimir el IPE del Ciclo anterior, ver toda la información registrada en el Sistema relacionadas con Notas e Inasistencias y Sanciones.

Ingresar en Imprimir / Desbloquear IPE Ciclo anterior.

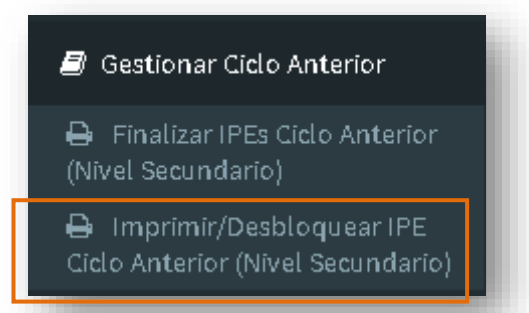

Seleccionar el Curso donde se encontraba matriculado el Estudiante.

| ELECC         | IÓN DE CURSO        |
|---------------|---------------------|
| urso:         | Seleccione un curso |
| <b>Q</b> Buse | car                 |

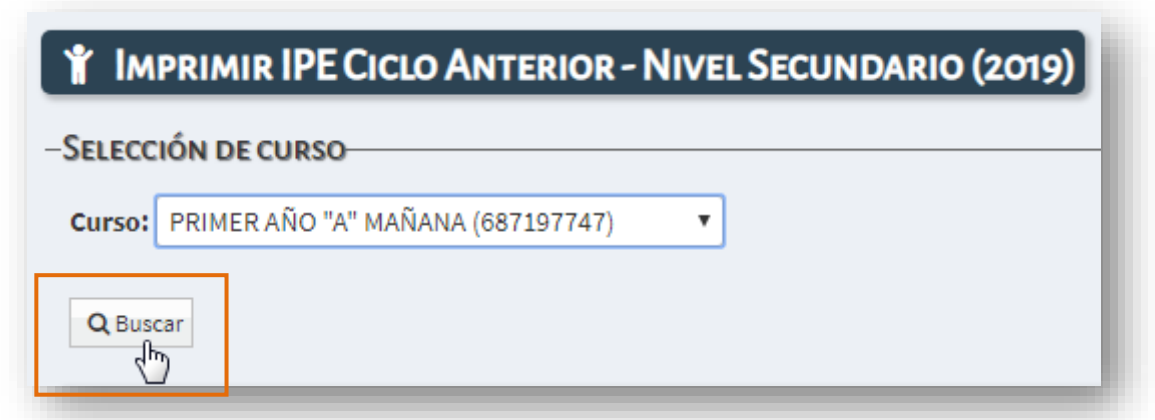

El Sistema muestra el listado de todos los Estudiantes matriculados en el curso elegido.

Los 💜 (Tildes) de las columnas siguientes indican cuales de los Trimestres han sido Finalizados.

| Mostrar 10        | • en     | tradas   |               |                         | B             | uscar:   |          |        |             |
|-------------------|----------|----------|---------------|-------------------------|---------------|----------|----------|--------|-------------|
| Nro.<br>Documento | Sexo     | Apellido | Nor           | abre                    | Estado        | Fin T1   | Fin T2   | Fin T3 | Acciones    |
| 42476417          | м        | CUEVAS   | ALA           | AN PATRICIO             | INSCRIPTO     |          |          |        | 8           |
| 12345678          | м        | MONZON   | RO            | DRIGO ALEJANDRO         | REPITENTE     | ~        | ~        | ~      | <b>∂ ∎</b>  |
| 12345678          | F        | RIVADERA | LO            | JRDES                   | PROMOVIDO     | ~        | ~        | ~      | $\ominus =$ |
| Mostrando 1       | a 3 de 3 | entradas |               |                         |               |          |          |        | 00          |
|                   |          |          | Inscriptos: 1 | Promovidos/Egresados: 1 | Repitentes: 1 | Libre As | istencia | as: 0  | Total: 3    |

En la columna Acciones se encuentra el acceso para Imprimir un IPE 🖴 .

Se muestra información como la siguiente, seleccionar Imprimir Informe de Progreso

| lateria                              | No | otas | Par | cial | es |   | т1  | Noti | as P | arcia | les |   | т2  | Not | as F | arc | ales | тз  | Prom<br>Gral. |
|--------------------------------------|----|------|-----|------|----|---|-----|------|------|-------|-----|---|-----|-----|------|-----|------|-----|---------------|
| LENGUA Y LITERATURA                  | 6  | 8    | Τ   |      |    | 1 | 7   | 6    | 9    |       |     |   | 7,5 | 9   | 8    |     |      | 8,5 | 8,00          |
| MATEMATICA                           | 7  | 10   | 7   | 1    | П  | 1 | 8,5 | 10   | 9    |       | 1   | 1 | 9,5 | 9   | 8    | 1   | 17   | 8,5 | 9,00          |
| CIENCIAS NATURALES - BIOLOGIA        | 8  | 9    | 1-  | 1    |    | 1 | 8,5 | 8    | 9    |       | 1   | 1 | 8,5 | 7   | 8    |     | 11   | 7,5 | 8,50          |
| CIENCIAS NATURALES - FISICA          | 8  | 6    | 1   | 1    |    | 1 | 7   | 8    | 7    |       | 1   |   | 7,5 | 6   | 8    |     | 17   | 7   | 7,50          |
| CIENCIAS SOCIALES - GEOGRAFIA        | 7  | 6    | 1-  | 1    | П  | 1 | 6,5 | 4    | 9    |       | 1   | 1 | 6,5 | 8   | 7    | 1   | 17   | 7,5 | 7,00          |
| LENGUA EXTRANJERA - INGLES           | 7  | 7    | 1-  | 1    |    | 1 | 7   | 8    | 8    |       | 1   |   | 8   | 6   | 7    |     | 11   | 6,5 | 7,50          |
| EDUCACION ARTISTICA - ARTES VISUALES | 9  | 9    | 1   | 1    |    | 1 | 9   | 9    | 9    |       | 1   |   | 9   | 7   | 7    |     | 17   | 7   | 8,50          |
| EDUCACION ARTISTICA - MUSICA         | 8  | 8    | 1-  | 1    | П  | 1 | 8   | 7    | 7    |       | 1   |   | 7   | 8   | 8    | 1   | 17   | 8   | 8,00          |
| EDUCACION ARTISTICA - DANZA          | 9  | 9    | 1-  | 1    |    | - | 9   | 8    | 9    |       | 1   | 1 | 8,5 | 8   | 8    | 1   | 17   | 8   | 8,50          |
| EDUCACION ARTISTICA - TEATRO         | 8  | 1    | 1-  | 1    |    | 1 | 8   | 7    |      |       | 1   |   | 7   | 8   |      | 1   | 11   | 8   | 8,00          |
| EDUCACION TECNOLOGICA                | 7  | 1    | 1-  | 1    | П  | 1 | 7   | 9    | П    |       | 1   |   | 9   | 8   |      | 1   | 17   | 8   | 8,00          |
| CIUDADANIA Y PARTICIPACION           | 8  | 1    | 1-  | 1    |    | 1 | 8   | 9    | П    |       | 1   |   | 9   | 9   |      | 1   | 11   | 9   | 9,00          |
| EDUCACION FISICA                     | 7  | 8    | 1   | 1    | П  | 1 | 7,5 | 5    | 8    |       | 1   | 1 | 6,5 | 8   | 8    | 1   | 17   | 8   | 7,50          |

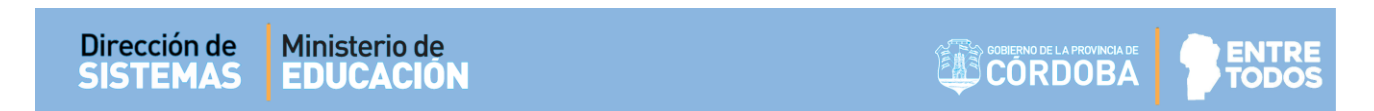

A continuación, se inicia el proceso para descargar el Archivo en su equipo.

| 🜔 Guardar como                                                                                   |                                    |                              |              | ×                  |
|--------------------------------------------------------------------------------------------------|------------------------------------|------------------------------|--------------|--------------------|
| 🔾 🗸 🔋 Mariela Palestrini                                                                         | ▶ Descargas ▶ Junta                | <b>▼</b>   <del>4</del> 9    | Buscar Junta | ٩                  |
| Organizar 🔻 Nueva carpeta                                                                        |                                    |                              | Ē            | = • 🕡              |
| <ul> <li>★ Favoritos</li> <li>Descargas</li> <li>Escritorio</li> <li>Sitios recientes</li> </ul> | Nombre     Nin                     | 🖍<br>gún elemento coincide c | Fecha de mo  | difica Tipo<br>da. |
| ➢ Bibliotecas ➢ Documentos ➢ Imágenes ℳvísica                                                    |                                    | III                          |              | ۴                  |
| N <u>o</u> mbre: <mark>libreta_secund</mark><br>ipo: Adobe Acrobat                               | aria202003101315004336<br>Document |                              |              | •                  |
| Ocultar carpetas                                                                                 |                                    |                              | Guardar      | Cancelar           |

Al seleccionar esta opción, se genera un archivo en formato **.PDF** (no editable) para ser descargado en su Equipo (PC de escritorio, Notebook, etc.).

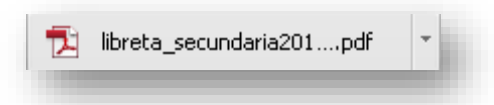

Una vez descargado, al abrir el archivo se muestra el Informe de Progreso con el formato definitivo el cual se puede imprimir.

|                                 | UNILLA - | Tel 0354 | 41-459     | 623      |                |        |               |       |      |    |       |          |                  |               |     |     |   |         |               | INF           | ORN     | E DE F    | PROG    | RESC                | DESC     | OLAF             |
|---------------------------------|----------|----------|------------|----------|----------------|--------|---------------|-------|------|----|-------|----------|------------------|---------------|-----|-----|---|---------|---------------|---------------|---------|-----------|---------|---------------------|----------|------------------|
| n: CICLO BASICO                 | GO ALE.  | JANDRO   | о т        | īpo v N  | ° doc: D       | NI - 1 | 12345         | 678   |      |    |       |          |                  |               |     |     |   |         | Сι            | irso: 1       | Divisi  | on: A Tur | no: MAÑ | ANA C               | iclo Lec | tivo: <b>201</b> |
| Asignati                        | iras     |          |            | ]        | F              | Prime  | r Trime       | estre | _    |    |       | Segu     | indo Ti          | imestr        | θ.  |     |   |         | Terce         | r Trim        | estre   |           | Prom.   | 1000 <sup>110</sup> | amen     | Prom.            |
|                                 |          |          |            |          | Calificad      | iones  | Parcia        | ales  | Prom |    | Calif | cacion   | es Par           | ciales        | Pro | n.  |   | Calific | acione        | s Parcia      | les     | Prom.     | General | COL                 | 670      | Final            |
| ENGUA Y LITERATURA              |          |          |            | 8        | 8              | +      |               |       | 8    | _  | 9 9   |          |                  | _             | 9   |     | 9 | 7       | $\rightarrow$ |               | $\perp$ | 8         | 8,50    |                     |          | 8,50             |
| ATEMATICA                       |          |          |            | 7        | 8              | +      | $\rightarrow$ | +     | 7,5  |    | 59    |          |                  | _             | 7,5 | -   | 7 | 10      | $\rightarrow$ | $\rightarrow$ | +       | 8,5       | 8,00    |                     |          | 8,00             |
| IENCIAS NATURALES - BIOLOGIA    |          |          |            | 6        | 9              | +      | +             | +     | 7,5  | 4  | 3 9   | 1        |                  | $\rightarrow$ | 8,5 |     | 9 | 7       | $\rightarrow$ | $\rightarrow$ | +       | 8         | 8,00    | <u> </u>            |          | 8,00             |
| IENCIAS NATURALES - FISICA      |          |          |            | 8        | 6              | +      | +             | +     | 7    |    | 3 10  | -        |                  | $\rightarrow$ | 9   |     | 7 | 9       | _             | +             | +       | 8         | 8,00    | <u> </u>            | <u> </u> | 8,00             |
| IENCIAS SOCIALES - GEOGRAFIA    |          |          |            | 7        | 7              | +      | +             | +     | 7    | _  | 9 9   | -        |                  | $\rightarrow$ | 9   |     | 8 | 9       | $\rightarrow$ | +             | +       | 8,5       | 8,50    | <u> </u>            |          | 8,50             |
| ENGUA EXTRANJERA - INGLES       |          |          |            | 8        | 8              | +      | +             | +     | 8    | 4  | 3 7   | -        |                  | _             | 6,5 |     | 4 | 8       | $\rightarrow$ | +             | +       | 6         | 7,00    | <u> </u>            |          | 7,00             |
| DUCACION ARTISTICA - ARTES VISI | JALES    |          |            | 9        | 9              | +      | +             | -     | 9    |    | 9 9   | -        |                  | +             | 9   |     | 7 | 7       | +             | -             | _       | 7         | 8,50    | <u> </u>            | <u> </u> | 8,50             |
| DUCACION ARTISTICA - MUSICA     |          |          |            | 8        | 8              | +      | +             | +     | 8    | +  | 7 7   | -        | $\left  \right $ | $\rightarrow$ | 7   |     | 8 | 8       | $\rightarrow$ | +             | +       | 8         | 8,00    | <u> </u>            | +        | 8,00             |
| DUCACION ARTISTICA - DANZA      |          |          |            | 11-      | 9              | +      | +             | +     | 9    | ΗĽ | 7     | -        |                  | +             | 7   | -   | 5 | 9       | +             | +             | +       | 7         | 8,00    | <u> </u>            | +        | 8,00             |
|                                 |          |          |            |          | $\vdash$       | +      | +             | +     | 8    | ٦ŀ | 5     | +        |                  | -             | 8   | -11 | + |         | +             | +             | +       |           | 8,00    | <u> </u>            | <u> </u> | 8,00             |
|                                 |          |          |            | ╢-       | $\vdash$       | +      | +             | +     | 6    | +  | ,     | $\vdash$ |                  | -             | 8   | -11 | 8 |         | +             | +             | +       | 8         | 7,50    | -                   | +        | 7,50             |
| DUCACION FISICA                 |          |          |            | ╢╬       | 10             | +      | +             | +     | 1    | ΗH |       | +        |                  | -             |     | -11 | 7 | 2       | +             | +             | +       | 6         | 7,00    | <u> </u>            | +        | 1,00             |
|                                 |          |          |            | JL°      |                |        |               |       | 1 8  |    | - 19  | 1        |                  |               | 1   |     | Ľ | 3       |               | -             |         | ~         | 1,00    | 1                   | 1        | -                |
|                                 | Trime    | ostre 1  | Trin       | nestre 2 | 2 Tr           | imest  | re 3          | T     | otal | μL |       |          |                  |               |     |     |   | MATI    | RIAS          | PREVI         | AS      |           |         |                     |          |                  |
| 114 0107                        | Jus.     | Inj.     | Jus.       | . Inj    | Ju             | s.     | Inj.          | Jus.  | Inj. | -  |       |          |                  |               |     |     |   |         |               |               |         |           |         |                     |          |                  |
| INASISTENCIA                    | s 0      | 2        | <b>↓</b> • | 0        | - <sup>0</sup> |        | 0             | 0     | 2    | -  |       |          |                  |               |     |     |   |         |               |               |         |           |         |                     |          |                  |

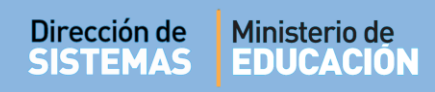

## 5. Desbloquear IPE Ciclo anterior

Ingresar en Imprimir / Desbloquear IPE Ciclo anterior.

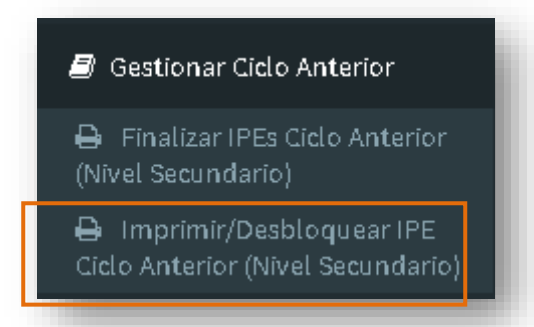

Seleccionar el Curso donde se encontraba matriculado el Estudiante. Hacer clic en

| Y IMPRIMIR IPE CICLO ANTERIOR - N        | IVEL SECUNDARIO (2019) |
|------------------------------------------|------------------------|
| -Selección de curso-                     |                        |
| Curso: PRIMER AÑO "A" MAÑANA (687197747) | Y                      |
| Q Buscar                                 |                        |

El Sistema muestra el listado de todos los Estudiantes matriculados en el curso elegido.

| Mostrar 10        | • en     | tradas   |               |                        | B             | uscar:   |          |        |          |
|-------------------|----------|----------|---------------|------------------------|---------------|----------|----------|--------|----------|
| Nro.<br>Documento | Sexo     | Apellido | Nombre        |                        | Estado        | Fin T1   | Fin T2   | Fin T3 | Acciones |
| 42476417          | м        | CUEVAS   | ALAN P/       | ATRICIO                | INSCRIPTO     |          |          |        | 8        |
| 12345678          | м        | MONZON   | RODRIG        | O ALEJANDRO            | REPITENTE     | ~        | ~        | ~      | ⊕ ∎      |
| 12345678          | F        | RIVADERA | LOURDE        | is                     | PROMOVIDO     | ~        | ~        | ~      | ⊖⊜       |
| Mostrando 1       | a 3 de 3 | entradas |               |                        | 1             |          |          |        | 00       |
|                   |          |          | Inscriptos: 1 | Promovidos/Egresados:1 | Repitentes: 1 | Libre As | istencia | as: 0  | Total: 3 |

En la columna "Acciones" se encuentra el acceso para desbloquear un IPE 🚅 . Al ingresar se abre una ventana que muestra la siguiente información:

| s de suj                  | Estado                                                                     | Escuela                                                                                                    | ITE SARMIENTO                                               | SECI                                        |                                    | Curso                           | Misma Escuela     |
|---------------------------|----------------------------------------------------------------------------|----------------------------------------------------------------------------------------------------|-------------------------------------------------------------|---------------------------------------------|------------------------------------|---------------------------------|-------------------|
| ESPACI<br>CLICK F<br>IMPO | OS CURRICULARE<br>PARA EXPANDIR<br>RTANTE! EL ESTU<br>cuenta que la inscri | S ADEUDADOS EN EL AÑO DE CURSA<br>IDIANTE POSEE UNA INSCRIPCIÓN V<br>pción del ciclo lactivo siguiente se DARA | IDO REGISTRADOS<br>IGENTE EN EL CICLO<br>DE BAJA en caso de | EN MESA DE<br>D LECTIVO SI<br>desbloquear u | EXÂMEN<br>GUIENTE-<br>na etapa. El | desbloqueo solo es posible      | si la inscripción |
| ESPACE                    |                                                                            | S Adeudados en el Año de Cursa                                                                                 | 00                                                          |                                             |                                    |                                 |                   |
| Plan de I                 | , Nombres: M<br>Estudio: C                                                 | IONZON, RODRIGO ALEJANDRO<br>ICLO BASICO (687197747)                                                           | Nro Doe:<br>Cielo:                                          | 12345678<br>2019                            | Estado:<br>Curso:                  | PROMOVIDO<br>PRIMER AÑO "A" MAÑ | ANA               |

Datos del Estudiante: Contiene varios datos del Estudiante como ser el Curso, Plan de Estudio, Ciclo Lectivo del IPE que se va a desbloquear, etc.

| - DATOS DEL ESTUDIANTE |                            |          |          |         |                        |  |  |
|------------------------|----------------------------|----------|----------|---------|------------------------|--|--|
| Apellido, Nombres:     | SANDIVARES, DARIO EMANUEL. | Nro Doc: | 40522750 | Estado: | INSCRIPTO              |  |  |
| Plan de Estudio:       | CICLO BASICO (687197747)   | Ciclo:   | 2019     | Curso:  | SEGUNDO AÑO "A" MAÑANA |  |  |

Espacios Curriculares Adeudados en el Año de Cursado: Si selecciona "Click para Expandir" se muestra información sobre los Espacios Curriculares que se encuentran en condiciones de ser convocados a una Mesa de Examen, en caso de que el Estudiante ya pasó por una Mesa se muestra el Estado en que quedó el Espacio Curricular "Desaprobado" y "Aprobado" en el Ciclo anterior.

| LICK PARA CONTRAER           |             |                |
|------------------------------|-------------|----------------|
| Espacio Curricular           | Estado      | Año de Cursado |
| LENGUA Y LITERATURA          | DESAPROBADO | SEGUNDO AÑO    |
| MATEMATICA                   | DESAPROBADO | SEGUNDO AÑO    |
| CIENCIAS NATURALES - QUIMICA | DESAPROBADO | SEGUNDO AÑO    |
| BIOLOGIA                     | DESAPROBADO | SEGUNDO AÑO    |
| LENGUA EXTRANJERA - INGLES   | DESAPROBADO | SEGUNDO AÑO    |

Para saber si el Estudiante estuvo convocado o no por la Mesa, esta solapa se complementa con la siguiente.

- Espacios Curriculares Adeudados en el Año de Cursado registrados "Convocado" en Mesa de Examen:
  - Si el Estudiante no está convocado en una Mesa de Examen al seleccionar "Click para Expandir" se muestra lo siguiente:

| Click para Contraer |          |                               |                |                |
|---------------------|----------|-------------------------------|----------------|----------------|
| Espacio Curricular  | Nota     | Año de Cursado                | Mesa           | Fecha          |
|                     | No hay d | latos disponibles en la tabla |                |                |
|                     |          |                               | Primero Previo | Próximo Último |

 En verde se indican las Mesas de Examen en la que se encuentra convocado el Estudiante y la misma no contiene Nota o su Nota es un Ausente.

| spacio Curricular          | Nota | Año de Cursado | Mesa                       | Fecha                    |  |
|----------------------------|------|----------------|----------------------------|--------------------------|--|
| LENGUA EXTRANJERA - INGLES | 9    | SEGUNDO AÑO    | LENGUA EXTRANJERA - INGLES | 13/02/2020<br>14/02/2020 |  |
| LENGUA Y LITERATURA        | 3    | SEGUNDO AÑO    | LENGUA Y LITERATURA        |                          |  |
| MATEMATICA                 | А    | SEGUNDO AÑO    | MATEMATICA                 | 11/12/2019               |  |

 En Rojo se muestran aquellas Mesas que ya se encuentran Finalizadas con Nota diferente de Ausente.

| Click para Contraer        |      |                |                            |                |  |
|----------------------------|------|----------------|----------------------------|----------------|--|
| Espacio Curricular         | Nota | Año de Cursado | Mesa                       | Fecha          |  |
| LENGUA EXTRANJERA - INGLES | 9    | SEGUNDO AÑO    | LENGUA EXTRANJERA - INGLES | 13/02/2020     |  |
| LENGUA Y LITERATURA        | 3    | SEGUNDO AÑO    | LENGUA Y LITERATURA        | 14/02/2020     |  |
| MATEMATICA                 | А    | SEGUNDO AÑO    | MATEMATICA                 | 11/12/2019     |  |
|                            |      |                | Primero Previo 1           | Próximo Último |  |

Informe sobre Matriculación en el Ciclo Vigente: Aquí se muestra si el Estudiante está Matriculado en el Ciclo Lectivo Vigente es IMPORTANTE tener en cuenta esta información porque al desbloquear un Trimestre se elimina el registro de todas las acciones que se realizaron en etapas sucesivas, como ser la matriculación del Estudiante y las Notas que se hayan registrado en el Ciclo Lectivo vigente.

Esto quiere decir que, si se tiene un Estudiante matriculado en el Ciclo Lectivo vigente y se necesita modificar una Nota del Ciclo Lectivo anterior, al desbloquear un Trimestre, se anula la Matriculación y las Notas que tuviera registradas en el Ciclo Lectivo vigente. Por lo que luego de modificar la Nota en el Ciclo Lectivo Anterior, deberá nuevamente Finalizar el Trimestre, Matricularlo en el Ciclo Lectivo vigente y en su defecto, el Docente deberá volver a registrar las Notas.

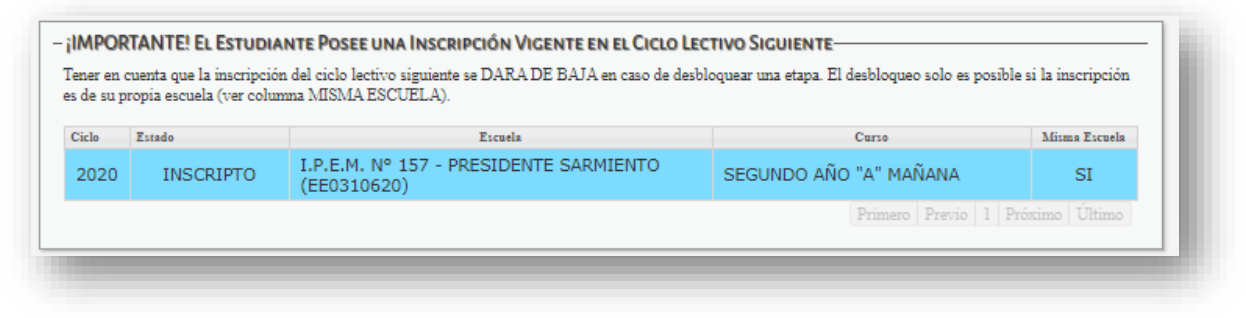

Acceso a Desbloquear Trimestre:

## "LA ACCIÓN DE DESBLOQUEAR UN TRIMESTRE ELIMINA EL REGISTRO DE TODAS LAS ACCIONES QUE SE REALIZARON EN ETAPAS SUCESIVAS."

El procedimiento para Desbloquear el Trimestre es sencillo, pero antes de realizarlo es de suma importancia tener muy en cuenta la información que se publica en este apartado.

ENTRE

CORDOBA

El acceso

Desbloquear Etapa
 puede

puede estar visible o no.

- **Está visible** cuando el Estudiante no pasó por la instancia de Exámenes.
- Este acceso no se encuentra visible cuando el Estudiante se encuentra convocado en una Mesa de Examen y la misma se encuentra Finalizada.

 Si los registros del Estudiante en Mesa de Examen del año anterior poseen Nota distinta de Ausente (resaltados en ROJO), en ese caso, para habilitar el desbloqueo del IPE, es necesario buscar la/s Mesa de Examen ya finalizada donde el Estudiante tiene cargada su Nota y desbloquear la misma.

Hay que tener en cuenta que no se puede desbloquear un Acta de Examen si alguno de los integrantes de la Mesa tiene generado un cambio de Ciclo. En ese caso, será necesario anular la Matrícula de estos desde Matricular Estudiantes.

Una vez modificada la Nota, finalizar nuevamente el IPE y el Acta de Examen y volver a Matricular a los Estudiantes que integran la Misma Mesa de Examen en el Ciclo Lectivo actual.

— Si el Estudiante tiene una Matriculación vigente en otra Escuela, no se puede desbloquear el IPE. La única posibilidad de hacerlo es solicitando al Establecimiento de destino que anule la matrícula desde la acción Matricular Estudiante, al realizar esto, la Escuela de Origen puede operar nuevamente como si nunca hubiera realizado el Cambio de Ciclo, es decir, vuelve al mismo Estado que tenía antes de pasar por el Cambio de ciclo, sigue estando en el Ciclo Anterior.

Procedimiento para Desbloquear Trimestre:

El Sistema solicita seleccionar el Trimestre. Escribir el motivo del desbloqueo y confirmar.

| eleccione etapa a desbloquea | PRIMER TRIMESTRE V |
|------------------------------|--------------------|
|                              | PRIMER TRIMESTRE   |
| ror Nota Matematica          | SEGUNDO TRIMESTRE  |
|                              |                    |
|                              |                    |
|                              |                    |
|                              |                    |
|                              |                    |
|                              |                    |
|                              |                    |
|                              |                    |

El Sistema informa la acción realizada.

| ATENCIÓN                          | ×    |
|-----------------------------------|------|
| La etapa se desbloqueó correctame | nte! |
|                                   | ок   |

El Estudiante deja de tener tildado el Trimestre seleccionado y pasa a estar en Estado Promovido a Inscripto.

| Iostrar 10 v entradas |          |          |                   |                           | Buscar:       |          |          |        |          |
|-----------------------|----------|----------|-------------------|---------------------------|---------------|----------|----------|--------|----------|
| Nro.<br>Documento     | Sexo     | Apellido | No                | ombre                     | Estado        | Fin T1   | Fin T2   | Fin T3 | Acciones |
| 42476417              | М        | CUEVAS   | A                 | LAN PATRICIO              | INSCRIPTO     | ~        |          |        | ⊕ ₽      |
| 12345678              | М        | MONZON   | RODRIGO ALEJANDRO |                           | INSCRIPTO     |          | ~        | ~      | ⊕ ₽      |
| 12345678              | F        | RIVADERA | L                 | OURDES                    | PROMOVIDO     | ~        | ~        | ~      | ⊕ ₽      |
| Mostrando 1           | a 3 de 3 | entradas |                   |                           |               |          |          |        | 00       |
|                       |          |          | Inscriptos:       | 2 Promovidos/Egresados: 1 | Repitentes: 0 | Libre As | istenci; | as: 0  | Total: 3 |

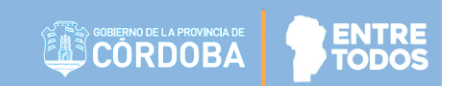

# FIN DEL TUTORIAL

ннн ннн

ннн